# 4.6 利用者を個別に削除する

利用者の異動・退社などの際には、利用者情報を削除することで、特定 DTC 照会アプリおよび OBD 検査 結果参照システムの利用を停止します。不要になった利用者は速やかに削除してください。

#### S XE

- 利用者を削除すると利用者情報一覧から削除されますが、過去に実施した OBD 検査結果に 紐付く利用者(工員または検査員)の情報は残ります。
- 利用者が異動する際は、現在所属している事業場にて利用者情報の削除を行ったのち、異動 先の事業場で新たに利用者登録をしてください。利用者登録についての詳細は、 (1) 「3.3 利用者を登録する」を参照してください。

# メニューの「特定 DTC 照会アプリ利用者管理」を押し、表示された「特定 DTC 照会アプリ利用者情報」を押す

《特定 DTC 照会アプリ利用者情報》画面に、登録されている利用者がすべて一覧で表示されます。

| ▲ 利用者管理システム - プロファイル 1 - Microsof | ift Edge                                                                                                    | - D ×                        |
|-----------------------------------|----------------------------------------------------------------------------------------------------|------------------------------|
|                                   |                                                                                                    | Ap                           |
| 入 利用者管理システム                       | 特定DTC旗会アプリ利用者情報                                                                                                | 文字サイズ 🛤 私大                   |
| お知らせ                              | 特定DTCI版会アプリの利用者の検索、登録および修正が行えます。利用者を追加する場合は、利用者新規<br>録ボタンを押下してください。利用者の登録、修正を一括更新する場合は、利用者一括更新ボタンを押下<br>てください。 | 登<br>し<br>利用者新規登録<br>利用者一括更新 |
| 事業場管理                             | 検索条件                                                                                                    |                              |
| 特定DIC協会アプリ利用者<br>管理               | ユーザー(D: 20 (元主一位)<br>氏名: 20 (回分一位)<br>利用者区分: 20 (回方べて 〇工員 〇)検査員                                                |                              |
| 特定DTC照会アプリ利用<br>者情報               | 表示件数: 5 💙 技楽                                                                                                   |                              |
| 特定DIC照会アプリダウ<br>ンロード              |                                                                                                    |                              |
| クライアント証明書用招<br>待コード発行依頼           |                                                                                                    |                              |

### 2. 削除する利用者の情報を入力し、「検索」を押す

| ▲ 利用者管理システム - フロファイル 1 - Microso | At Edge                                                                                                   | - D X                                 |
|----------------------------------|----------------------------------------------------------------------------------------------------|---------------------------------------|
| 入入利用者管理システム                      | 特定DTC照会アプリ利用看情報                                                                                           | A <sup>4</sup><br>文字サイズ 25 成大         |
| お知らせ                             | 特定DTC版会アプリの利用者の検索、登録および修正が行えます。利用者を追加する場合は、利用者<br>録ボタンを押下してください。利用者の登録、修正を一括更新する場合は、利用者一括更新ボタンを<br>てください。 | 1新規登<br>注押下し<br>利用者新成金録 利用者一長更新       |
| 事業場管理                            | 検索条件                                                                                                    | 1 1 1 1 1 1 1 1 1 1 1 1 1 1 1 1 1 1 1 |
| 特定DTC服会アプリ利用者<br>管理              | ユーザーD:<br>4100000M000 (元金一位)<br>氏名:<br>第2通 ゆうき (加分一位)<br>利用者区分:  の  の  の  の  の  の  の  の  の  の  の  の  の    |                                       |
| 特定DIC照会アプリ利用<br>者情報              | 表示存数: 5 ~ 【検索】                                                                                            |                                       |
| 特定DTC照会アプリダウ<br>ンロード             |                                                                                                    |                                       |
| クライアント証明書用招<br>待コード発行依頼          |                                                                                                    |                                       |

| 項目     | 内容                              |
|--------|---------------------------------|
| ユーザーID | ユーザーID を特定して検索する場合に入力します。ユーザーID |
|        | は、英数字で構成される 11 桁の文字列です          |
| 氏名     | 利用者の氏名を特定して検索する場合に入力します。なお、氏名の  |
|        | 一部の文字でも検索可能です。                  |
| 利用者区分  | 削除したい利用者の利用者区分を選択します。           |

検索結果が表示されます。

### 3. 削除する利用者情報の「詳細」を押す

| A 約7年夏夏(776-707/5)   Menual<br>Menual | 4 Edge                    |       |                |              |          |           |        |          | - 0 ×         |
|---------------------------------------|---------------------------|-------|----------------|--------------|----------|-----------|--------|----------|---------------|
|                                       | The state of the state of |       | -              |              |          |           |        |          | 10            |
| 入 利用者信頼システム                           | 特定のTC展会アプリ                | リ利用者体 | 65             |              |          |           |        | 2        | ****X *** *** |
|                                       | 特定のたた後アプ                  | リの利用者 | の検索が行えます       | 、利用者の        | NABLURE  | をする場合は所属の | ループの統括 | 常理責任教にご達 | 感ください。        |
| ANSE.                                 | H.Z.&.F                   |       |                |              |          |           |        |          |               |
| ******                                |                           | 2-    | et-10: 0       | 100003-01400 | 63.      | 12-1      |        |          |               |
|                                       |                           |       | 55 0           | 23028        |          | 10-R      |        |          |               |
| 時定いに服会アプリ利用者<br>医理                    |                           | 307   | (ess) 0 🛄      | \$74T-       | IN CHE   | 8         |        |          |               |
|                                       |                           |       |                | 医草病          | #1 5 × 1 | - 16.51-  |        |          |               |
| HEDRES アプリルのII<br>名体験                 | -                         |       |                |              | 1.07.5   |           |        |          |               |
| and the second second second          | #2608#                    | 58    | *-11714.2      | 和用情区分        | 2-15-10  | 初期パスワード   | 利用剂信用  | 利用停止日    | ith O         |
| 20-P                                  | 840. 10                   | P58   | aumity@defcori | 124          |          | 1.71      |        |          |               |
| クライアント証明書用品<br>経コード発行依頼               |                           |       |                |              |          |           |        |          |               |
| 除日本局                                  |                           |       |                |              | + + 100  |           |        |          |               |
|                                       |                           |       |                |              |          |           |        |          | oven 🔍        |
|                                       |                           |       |                |              |          |           |        |          |               |

\_\_\_\_\_

《利用者情報詳細》画面が表示されます。

#### 「利用停止日が設定されていない場合」

手順 4-1. に進みます。

## 「利用停止日が設定されている場合」

手順 4-2. に進みます。

### 4-1. 利用停止日が設定されていない場合

1 「利用停止」を押します。

| A 利用金星道52月2-地市-Microsh Lap             |                  |                                     | - 0 ×             |
|----------------------------------------|------------------|-------------------------------------|-------------------|
| A #################################### | 特定DTC協会アプリ利用者信報  |                                     | 29242 == 51       |
|                                        | 利用者の情報を核正する場合は、  | <b>修正ボタンを押下してください。利用者を利用停止する場合は</b> | 利用停止水タンを押下してください。 |
| 4005tr                                 | NUM PETRONA      |                                     |                   |
| *****                                  | REGOSE -         | 1100047 OBDモータース港支店                 |                   |
| 特定のに相会アプリ和唱者<br>管理                     | E名:<br>メールアドレス:  | 交通ゆうき<br>sample@sample.com          |                   |
| MERM                                   | 和南南區分:<br>       | 検査員<br>ADDISENSET                   |                   |
| 1020-1120                              | 日期/13/2-15:      | nu_Ce7nu                            | ICOS FERRE        |
| MAG (JECABOCERIE)                      | 利用新田田:<br>利用停止日: | 2023/08/64                          |                   |
| OBDモータース港支店<br>交通 ゆうき                  |                  |                                     |                   |
|                                        | 1141.1           |                                     | HORE DE           |

《利用停止》画面が表示されます。

(2) 利用停止日を指定し、「確認」を押します。

利用停止日に本日の日付を設定した場合は、即時利用者情報が削除されます。利用停止日を明 日以降にした場合は、当該日の0時を起点に利用者情報が削除されます。

⑦ (カレンダーボタン)を押して、カレンダー表示から利用停止日を指定します。

|                                                                                                    | 特定DTC版会アフ                             | 「リ利用者情報                               |                    |                                       |                     |                                   |                                |                                |                          |                                             | 2724 |
|----------------------------------------------------------------------------------------------------|---------------------------------------|---------------------------------------|--------------------|---------------------------------------|---------------------|-----------------------------------|--------------------------------|--------------------------------|--------------------------|---------------------------------------------|------|
|                                                                                                    | 利用停止日を入;                              | カのうえ、確認水タンを押下                         | してください。            |                                       |                     |                                   |                                |                                |                          |                                             |      |
| nse                                                                                                    | 11111112                              |                                       |                    |                                       |                     |                                   |                                |                                |                          |                                             |      |
| -                                                                                                    | 1.1                                   |                                       |                    |                                       |                     |                                   |                                |                                |                          |                                             |      |
|                                                                                                    |                                       | 事業項の名称:                               | 1100043 DBDE-5     | 2.素文.注                                |                     |                                   |                                |                                |                          |                                             |      |
| 自定時に相会アプジ刷用者。<br>変現                                                                                                    |                                       | 氏氣                                    | 28958              |                                       |                     |                                   |                                |                                |                          |                                             |      |
|                                                                                                    |                                       | 利用者运行                                 | 対党員                |                                       |                     |                                   |                                |                                |                          |                                             |      |
| H200 62779400                                                                                                    | • • • • • • • • • • • • • • • • • • • |                                       | Autoosamoog        |                                       |                     |                                   |                                |                                |                          |                                             |      |
|                                                                                                    |                                       | 27182 1 / 27 / 2 / 2                  |                    |                                       |                     |                                   |                                |                                |                          |                                             |      |
|                                                                                                    |                                       | eperce pr                             | nuSelmi            |                                       |                     |                                   |                                |                                |                          |                                             |      |
| Handler 7995                                                                                                    |                                       | NAMELEI @                             | 1457754<br>1 00000 | Ø                                     | _                   | _                                 | ٦                              |                                |                          |                                             |      |
| #200#377999<br>>0-15                                                                                                    |                                       | AMPRIE: 0                             |                    | Ø                                     | _                   |                                   | 1                              |                                |                          |                                             |      |
| 特定のの第会アプルダウ<br>ンロード<br>クライアントは用意用の<br>ロコードの日本の                                                                                |                                       |                                       | 10000              | @                                     |                     |                                   | 1                              |                                |                          |                                             |      |
| #2000年金アプリダウ<br>ンロード<br>クライアントは明書明成<br>モユード発行地路                                                                               |                                       | AMPLE: 0                              |                    | 0                                     |                     | 202                               | 25年                            | 1月                             |                          | 0                                           |      |
| 特定のに最会アプリダウ<br>ンロード<br>クライアントは明直明度<br>ほユード発行体験                                                                                |                                       | NAME OF                               |                    | <ul> <li>〇</li> <li>日</li> </ul>      | 月                   | <b>20</b> 2                       | 25年<br>水                       | 1月<br>木                        | 金                        | 0<br>±                                      |      |
| H2000第会アプリダウ<br>ンロード<br>クライアントは用意用度<br>サラード発行体験                                                                               |                                       | AMPLEY                                |                    | 同<br>日                                | 月                   | 20;<br>火                          | 25年<br>水<br>1                  | 1月<br>木<br>2                   | <b>金</b><br>3            | 0<br>±<br>4                                 |      |
| наокаруууу<br>эсн К<br>узарана<br>наста<br>наста<br>оказата<br>оказата                                                        | 24                                    | AMPLE V Q                             |                    | <b>〇</b><br>日<br>5                    | <b>月</b><br>6       | <b>20</b> 2<br>火<br>7             | <b>25年</b><br>水<br>1           | <b>1月</b><br>木<br>2<br>9       | 金<br>3<br>10             | 0<br>±<br>4<br>11                           |      |
| H20008277999<br>50-K<br>9547554998990<br>95-FREMM<br>95-FREMM<br>9824<br>9824<br>9824<br>9824<br>9824<br>9824<br>9824<br>9824 | -                                     | NAME OF T                             |                    | ©<br>E<br>12                          | <b>月</b><br>6<br>13 | <b>20</b> 2<br>火<br>7<br>14       | 25年<br>水<br>1<br>8<br>15       | <b>1月</b><br>木<br>2<br>9<br>16 | 金<br>3<br>10             | <b>0</b><br>±<br>4<br>11                    |      |
| #2000年4757999<br>50日-ド<br>25-FREMA<br>#524<br>#524<br>#524<br>#524<br>#524<br>#524<br>#524<br>#524                            | シートの                                  | (************************************ |                    | <b>O</b><br><b>H</b><br>5<br>12<br>19 | 月<br>6<br>13<br>20  | <b>20</b> :<br>火<br>7<br>14<br>21 | 25年<br>水<br>1<br>8<br>15<br>22 | 1月<br>木<br>2<br>9<br>16<br>23  | 金<br>3<br>10<br>17<br>24 | <b>0</b><br><b>±</b><br>4<br>11<br>18<br>25 |      |

3 利用停止日が正しいことを確認し、「利用停止」を押します。

| ▲ 利用者管理システム・プロファイル 1 - Microso | off Edge                       |                                  | ~ 0 X             |
|--------------------------------|--------------------------------|----------------------------------|-------------------|
| 入入利用者管理システム                    | 特定DTC臑会アプリ利用者情報                |                                  | A*<br>\$75777 🛤 🐲 |
|                                | 2023/02/08 00:00:00 以降、利用が停止され | 1ます                              |                   |
| お知らせ                           | 利用停止確認                         |                                  |                   |
| 事業場管理                          |                                |                                  |                   |
| BONTORO TO LOUGH               | 事業場の名称:                        | 9900059 事業場D                     |                   |
| 特定的に無会アプリ利用者                   | 氏名:                            | 交通ゆうき                            |                   |
|                                | 利用者区分:                         | 検査員                              |                   |
| 特定DIC際会アプリ利用                   |                                | 9900059W003                      |                   |
| 自用数                            | 初期パスワード:                       | nu_Ce7nu                         |                   |
| 特定DTC脳会アプリダウ                   | 利用停止日:                         | 2023/02/08                       |                   |
| >0-14                          |                                | 2023/02/08 00:00:00 以間、利用が停止されます |                   |
| クライアント証明書用招<br>待コード発行依頼        |                                |                                  |                   |
| 検査実続                           |                                |                                  |                   |
|                                | <b>#</b> 2                     |                                  | author of         |
| 自動車技術総合機構                      |                                |                                  | 42011922          |

#### 《利用停止完了》画面が表示されます。

| ▲ 利用者管理システム - プロファイル 1 - Microse      | off Edge                |                    | - 0 X       |
|---------------------------------------|-------------------------|--------------------|-------------|
|                                       |                         |                    | A           |
| 利用者管理システム                             | 特定DTC <b>照会アプリ利用者情報</b> |                    | 文字ザイズ #3 む大 |
| お知らせ                                  | 利用停止完了                  |                    |             |
| 事業場管理                                 | 以下のとおり、特定DTC照会」         | アプリの利用停止予約が完了しました。 |             |
|                                       | 事業場の名称:                 | 9900059 事業場D       |             |
| 特定DTC照会アプリ利用者<br>管理                   | 氏名:                     | 交通ゆうき              |             |
|                                       | 利用者区分:                  | 検査員                |             |
| 特定DIC照会アプリ利用                          | ユーザーロ:                  | 9900059W003        |             |
| 者情報                                   | 初期パスワード:                | nu_Ce7nu           |             |
| 特定ので照会アプリダウ<br>ンロード                   | 利用停止日:                  | 2023/02/08         |             |
| クライアント証明書用招<br>待コード発行依頼               |                         |                    |             |
| 検査実結                                  |                         |                    |             |
| ····································· | 一類へ戻る                   |                    |             |

### 4-2. 利用停止日が設定されている場合

1 「修正」を押します。

| 合 F·用書留電:210-電用 - Minut Lage       | 6                   |                                   | - 0 *       |
|------------------------------------|---------------------|-----------------------------------|-------------|
| A REFERENCE                        | 特定のTC稿会アプリ利用者情報     |                                   | 2005-17 🚥 📼 |
|                                    | 利用者の信頼を相正する場合は、     | 結正ボタンを押下してください。                   |             |
| 81891t                             | HORGON              |                                   |             |
| #240%                              |                     | 1100047 OBDモータース速支店               |             |
| Higoschi(27/9446<br>Bit            |                     | 交通 ゆうき<br>Lametle Brannethe erten |             |
| 16884                              | 和用書記分               | Ngg                               |             |
| 100-1101                           | EN/(20-F)           | 4000524000                        | ALD- FEME O |
| HAD (2455000)                      | 4(#3035)<br>4(6765) | 811/38/04<br>823/06/11            |             |
| OBD <del>1-9</del> -ス港支店<br>交通 ゆうき |                     |                                   |             |
|                                    | 82                  |                                   |             |

《利用停止》画面が表示されます。

2)利用停止日を指定し、「確認」を押します。

利用停止日に本日の日付を設定した場合は、即時利用者情報が削除されます。利用停止日を明 日以降にした場合は、当該日の0時を起点に利用者情報が削除されます。

(カレンダーボタン)を押して、カレンダー表示から利用停止日を指定します。

利用停止日を設定している場合、「利用停止解除」の項目が表示されます。必要に乗じて利用 停止解除の有無を選択してください。

| ・ ・・・・・・・・・・・・・・・・・・・・・・・・・・・                                                                                                    | 利用者管理システム - 職場 - Microsoft Edge |                       |                                       |        |    |    |       |    |    |    | -      | 0  |
|----------------------------------------------------------------------------------------------------|---------------------------------|-----------------------|---------------------------------------|--------|----|----|-------|----|----|----|--------|----|
| Pま場管理       ・         特定DTC服会アプリ利用者<br>管理       ・         特定DTC服会アプリ利用者<br>管理       ・         検査実着       ・         (スワード変更<br>AQ (よくあるご質問)<br>必問い合わせ<br>08DE-ケース港支店<br>支通 ゆうき         が問い合わせ<br>08DE-ケース港支店<br>支通 ゆうき         が問い合わせ<br>08DE-ケース港支店<br>支通 ゆうき         が問い合わせ<br>08DE-ケース港支店<br>支通 ゆうき         が問い合わせ<br>08DE-ケース港支店<br>支通 ゆうき         が問い合わせ<br>08DE-ケース港支店<br>支通 ゆうき         変通 ゆうき         第用得止服除:       ・ する ・ しない         利用得止日:       ・ する ・ しない         利用得止日:       ・ する ・ しない         利用得止日:       ・ する ・ しない         利用得止日:       ・ する ・ しない         12 13 14 15 16 17 18<br>19 20 21 22 23 24 25       ●                                                                                                    | 11日者管理システム                      | 特定DTC照会アプリ利用者情報       |                                       |        |    |    |       |    |    | 文  | 字サイズ 🧯 | 泰华 |
| SAUG と     利用者情報修正       事実場管理 <ul> <li>・</li> <li>・</li></ul> |                                 | 特定DTC照会アプリの利用者の情報を修正の | つうえ、確認ボタンを押下し                         | ってください | ١٥ |    |       |    |    |    |        |    |
| 事業場管理                                                                                                    | 知らせ                             | 利用者情報修正               |                                       |        |    |    |       |    |    |    |        |    |
| ・主席理の名称: 1100047 OBDE-9-2.落支活             ・古庄DICKK会アプリ利用者             ・古庄DICKK会アプリ利用者             ・古庄             ・古庄             ・古庄             ・古庄             ・古庄             ・古戸             ・古戸             ・ゴロの             ・ゴロの             ・ゴロの             ・ゴロの             ・ゴロの             ・ゴロの             ・ゴロの             ・ゴロの             ・ゴロ             ・ゴロ             ・ゴロ             ・ゴロ             ・ゴロ             ・ゴロ             ・ゴロ             ・ゴロ             ・ゴロ             ・ゴロ             ・ゴロ             ・ゴロ             ・ゴロ             ・ゴロ             ・ゴロ             ・ゴロ             ・ゴロ             ・ゴロ             ・ゴ                                                                                                    | 事業場管理                           |                       |                                       |        |    |    |       |    |    |    |        |    |
| http://kap/1944     氏名: 図 交通 ゆうき       542     利用名区分: ● 工員 ○ 株雪員       ユーザーロ:     1100047W002       初期パスワード:     *******(利用名により変更済み)       パスワード変更     パスワード初期化:       ク(よくあるご質問)     利用停止日:       お問い合わせ     ************************************                                                                                                    |                                 | 事業場の名称:               | 1100047 OBDモータース港3                    | 乞店     |    |    |       |    |    |    |        |    |
| 利用者区分:     ● 工員 ○ 検査員       ユーザーD:     1100047W002       初期/(スワード:     **************************(利用者により変更済み)       パスワード初照化:     ・ エス ● しない:       利用停止解除:     ○ する ● しない:       利用停止解除:     ○ する ● しない:       利用停止日:     202400/01       ○ はくあるご質問)     利用停止日:       お問い合わせ     ○ する ● しない:       ○BDT9-ス港支店     1       交通 ゆうさ     夏る       ● 1     12       12     13       14     15       15     16       12     13       14     15       15     17       19     20       20     12       19     20       19     20       19     20       19     20       19     20       19     20       19     20       19     20       19     20       14     15       15     16       17     18       19     20       19     20       19     20       10     20       10     20       13     15       14     15        14     16                                                                                                    | 特定DTC照会アプリ利用者<br>管理             | 氏名:                   | 🔕 交通 ゆうき                              |        |    |    |       |    |    |    |        |    |
| 会査実稿     ユーザーD:     1100047W002       次ワード変更     初期パスワード:     *******(利用着により変更済み)       コ(よくあるご質問)     利用停止解除:     ・ する ● しない:       利用停止解除:     ・ する ● しない:     1       利用停止解除:     ・ する ● しない:     1       利用停止目:     202400/01     1       06DET-9-2.2%支店     23 4     1       交通 ゆうさ     人     1     2       ※     日期車技術総合機構     19     20                                                                                                    |                                 | 利用者区分:                | <ul> <li>王員</li> <li>○ 検査員</li> </ul> |        |    |    |       |    |    |    |        |    |
| スワード変更     初期パスワード: *************(利用者により変更済み)       2 (よくあるご質問)     利用陽始日: 2004/0/01       利用陽始日:     2004/0/01       利用停止解除:     0 する ● しない       利用停止解除:     0 する ● しない       利用停止日:     2024/0/01       0BDT-9-ス港支店<br>交通 ゆうさ     1 2 3 4<br>5 6 7 8 9 10 11<br>12 13 14 15 16 17 18<br>19 20 21 22 23 24 25       単四保約A<br>中     戻る                                                                                                    | 合字結                             | ユーザーロ:                | 1100047W002                           |        |    |    |       |    |    |    |        |    |
| スワード変更     パスワード初報化:     する     1.04(5)       30 (よくあるご質問)     利用停止解除:     0 する     1.04(1)       お問い合わせ     3080(-6-0-7-ス港支店<br>交通 ゆうる     0     2025年1月     0       08DET-9ス港支店<br>交通 ゆうる     1     2     3     4       5     6     7     8     9     10       11     12     13     14     15     16     17       19     20     21     22     23     24     25                                                                                                    |                                 | 初期パスワード:              | *******(利用者により変                       | 更済み)   |    |    |       |    |    |    |        |    |
| 利用開始日:       2024/01/01         利用開始日:       2024/01/01         利用停止解除:       ・する ・しない         利用停止用:       2024/01/01         1       2         0       2025年1月         0       日月火水木金土         1       2         2       3         5       6         7       8         9       10         12       13         13       14         15       16         12       13         12       13         19       20         21       22         22       24         25                                                                                                    | マワード変更                          | パスワード初期化:             | ○する ◎ しない                             |        |    |    |       |    |    |    |        |    |
| * (よくあるご賀問)       利用停止解除: ○する ● しない         お問い合わせ       0         0BDT-ダース港支店<br>交通 ゆうる       0         2025年1月       0         日月火水木       1         23       4         5       6         7       8         12       13         12       13         13       14         15       16         19       20         21       22         22       24         25       19                                                                                                    |                                 | 利用開始日:                | 2024/10//01                           |        |    | _  |       |    |    |    |        |    |
| お問い合わせ     080T-ダース港支店<br>交通 ゆうき     1     2     3     4       5     6     7     8     9     10     11       12     13     14     15     16     17     18       9     10     11     12     13     14     15     16     17     18       9     10     11     12     13     14     15     16     17     18       9     自動車技術総合機構     長る     19     20     21     22     23     24     25                                                                                                    | (よくあるご質問)                       | 利用停止解除:               | ○する ◉ しない                             | 0      |    | 20 | ) = Æ | 18 |    | 0  |        |    |
| お問い合わせ     日月火水木合土       OBDT-ダース港文店<br>交通ゆうき     1     2     3     4       5     6     7     8     9     10     11       12     13     14     15     16     17     18       第1782A     厚る     19     20     21     22     23     24     25                                                                                                    |                                 | 利用停止日:                | 2024/11/01                            | -      |    | 20 | 234   |    |    | -  |        |    |
| OBDT-9-2港支店<br>交通 ゆうき       1       2       3       4         5       6       7       8       9       10       11         12       13       14       15       16       17       18         #1782A<br>P       具合       19       20       21       22       23       24       25                                                                                                    | お問い合わせ                          |                       |                                       | B      | 月  | 火  | 水     | *  | 金  | ±  |        |    |
| 交通 ゆうき     5     6     7     8     9     10     11       12     13     14     15     16     17     18       東古田芝本人<br>野     日勤車技術総合機構     19     20     21     22     23     24     25                                                                                                    | OBDモータース港支店                     |                       |                                       |        |    |    | 1     | 2  | 3  | 4  |        |    |
| 建立可放性A     展示     12     13     14     15     16     17     18       (12     13     14     15     16     17     18       (12     19     20     21     22     23     24     25                                                                                                    | 交通 ゆうき                          |                       |                                       | 5      | 6  | 7  | 8     | 9  | 10 | 11 |        |    |
| #257824.         展る         19         20         21         22         23         24         25         推定                                                                                                    |                                 |                       |                                       | 12     | 13 | 14 | 15    | 16 | 17 | 18 |        |    |
| 19 自動車技術総合機構                                                                                                    | <b>第</b> 17行动法人                 | 戻る                    |                                       | 19     | 20 | 21 | 22    | 23 | 24 | 25 | 確      | 認  |
| 26 27 20 21                                                                                                    | 自動車技術総合機構                       |                       |                                       | 26     | 27 | 20 | 20    | 24 |    |    | -      |    |

《利用者情報修正確認》画面が表示されます。

#### 4 管理責任者の業務

3 利用停止日が正しいことを確認し、「登録」を押します。

| ▲ 利用者管理システム·- 職場 - Microsoft Edge |                      |                     | - D ×       |
|-----------------------------------|----------------------|---------------------|-------------|
|                                   |                      |                     | As          |
| 入 利用者管理システム                       | 特定DTC照会アプリ利用者情報      |                     | 文字サイズ 標準 拡大 |
|                                   | 修正内容に間違いがないことを確認の上、登 | 録ボタンを押下してください。      |             |
| お知らせ                              | 利用者情報修正確認            |                     |             |
| 事業場管理                             |                      |                     | 変更箇所        |
|                                   | 事業場の名称:              | 1100047 OBDモータース港支店 |             |
| 特定DTC照会アプリ利用者<br>管理               | 氏名:                  | 交通 ゆうき              |             |
|                                   | 利用者区分:               | 検査員                 |             |
| 検査実績                              | ユーザーロ:               | 1100047W002         |             |
| パフロー や本面                          | 初期パスワード:             | *******(利用者により変更済み) |             |
| NAJ TRE                           | パスワード初期化:            | しない                 |             |
| FAQ (よくあるご質問)                     | 利用開始日:               | 2024/10/01          |             |
| お問い合わせ                            | 利用停止日:               | 2025/05/01          |             |
| OBDモータース港支店<br>交通 ゆうき             |                      |                     |             |
| NALTES 自動車技術総合機構                  | 戻る                   |                     | 登録          |

#### 《利用者情報修正完了》画面が表示されます。

| ▲ 利用者管理システム             | 特定DTC版会アプリ利用者信頼 |                      |                                  | 27413 <b>**</b> 51 |
|-------------------------|-----------------|----------------------|----------------------------------|--------------------|
| 5866E                   | NINAGENT        |                      |                                  |                    |
| SMEDTE                  |                 | 特定がの開金アプ<br>以下のユーザード | 9利用者様正が完了しました。<br>て080株員が実施できます。 |                    |
| 特定のに紛らアプリメリの名           |                 | 事業場合名称・              | 11100047 OBDモータース巻支店             |                    |
| 8 <b>4</b>              |                 | 16.B                 | 28908                            |                    |
| Non-Report Only         |                 | 和問題認知:               | #查員                              |                    |
| 205                     | 1               | 2-4-0                | 1100047W002                      |                    |
|                         |                 | 対約/(2.9-11.          | ********(利用者により変更済み)             |                    |
| 特定のの展開アプリダウ             |                 | /12/2-11初期化:         | LAN                              |                    |
|                         |                 | 利用問題目                | 2024/10/01                       |                    |
| クライアントは印度用語<br>ロコード発行作品 |                 | 利用律止回:               | 2025/05/01                       |                    |
| -                       |                 |                      |                                  |                    |
| anne inelle             |                 |                      |                                  |                    |
|                         | -8-23           |                      |                                  |                    |

XE

利用者の情報を削除した後も、過去の OBD 検査結果の利用者情報は残ります。

以上で、特定 DTC 照会アプリおよび OBD 検査結果参照システムの利用停止の操作は完了です。